What's New in NX...

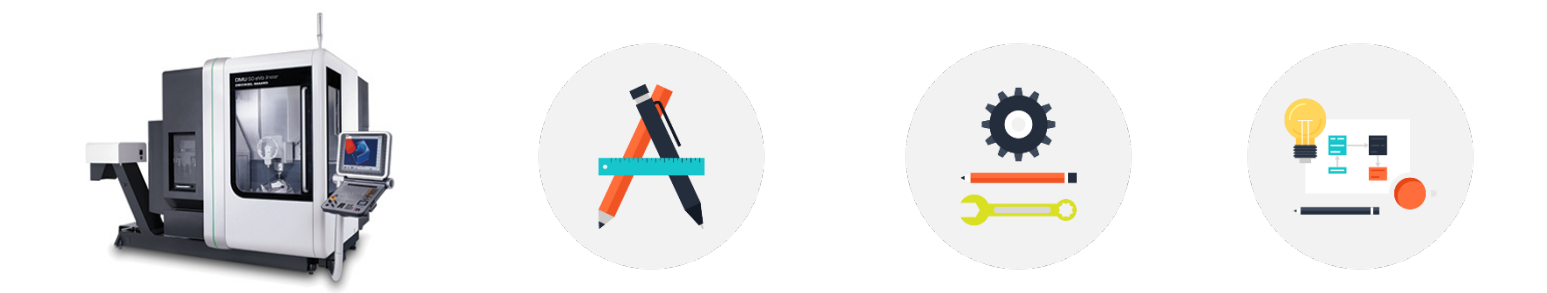

### Update Legacy NX Drawings to PMI

By Matt Martin

11/7/2017

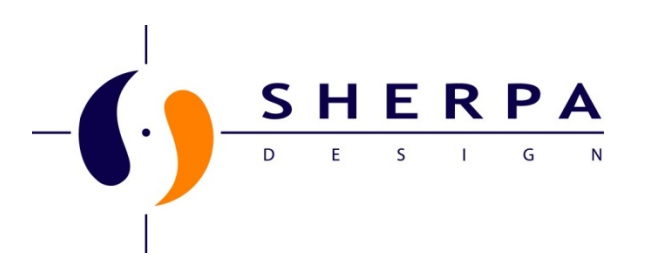

## WHO WE ARE

A joint venture of 2 Respected Professional Services companies established to back the best software with the best support. We are solely focused on Siemens/NX PLM.

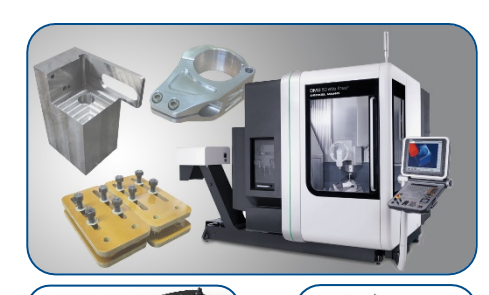

SHERPA

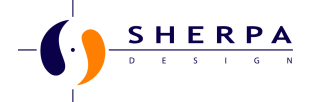

- NX CAD/CAM/PLM
- 20 Engineers
- 2 veteran Teamcenter Architects
- Diverse range of design experience
- Training CAD/CAM/Tc
- Process Development & Automation
- Engineering & Industrial Design
- Teamcenter Services
- CAM/CMM Services
- Machining Services

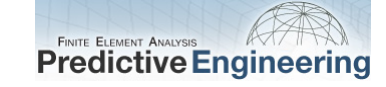

#### • NX CAE, Femap

- 6 Engineers
- Femap, LS-Dyna, Nastran
- PhD, P.E.
- FEMAP Advisory
   Board

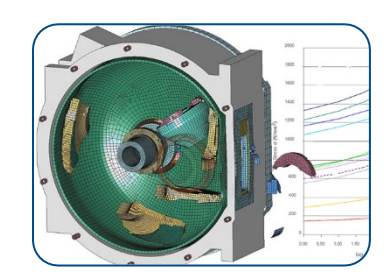

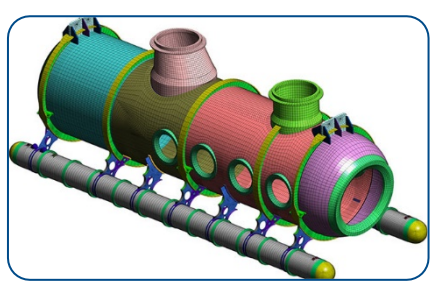

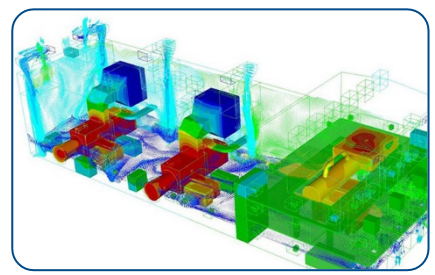

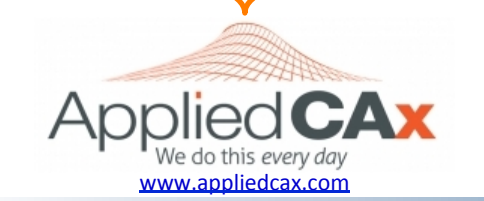

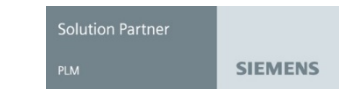

# Update Legacy Drawings for PMI/MBD

- Use the Convert to PMI command to convert drafting views and objects directly to corresponding model views and PMI objects.
- You can convert specific annotations and dimensions, specific views or drawing sheets.

in

2X ,875

• Drawings can be converted for PMI Batch Mode.

Name 🔺

+ 🖌 🚀 "AUXIL 44"

V Bottom"

- 🗸 \iint "DETAIL\_35"

🗸 🛃 "Isometric"

🗸 🔗 "ORTHO\_31"

🗸 🛃 "Trimetric" (Work)

I "Back"

🗸 🔔 "Front"

Image: Contract of the second second seco

🗸 🛄 "Right"

🗸 🗗 "SX\_32"

- ✔ ∰ "SX\_45" - ✔ ∯ "Sheet 1" - ✔ 🕞 "Top"

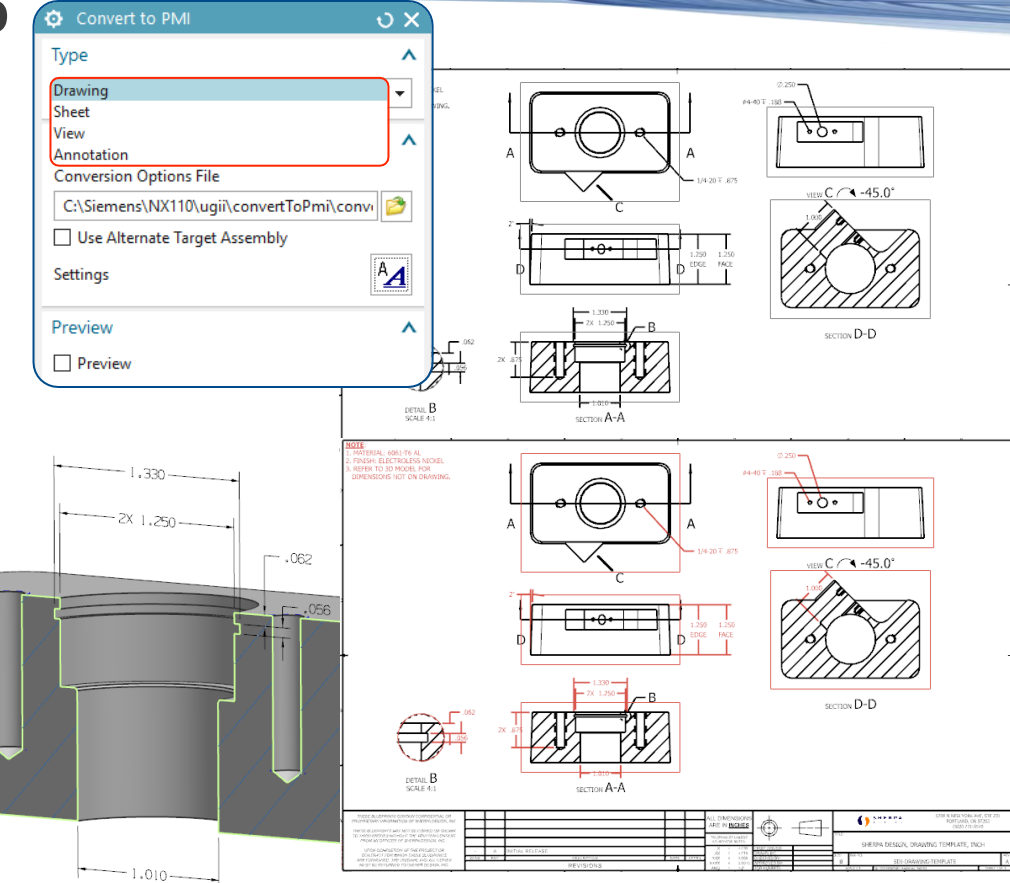

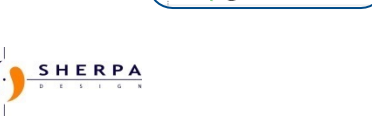

Part Navigator

- 🕄 Model Views

"Back"
 "
 "
 "
 "
 "
 "
 "
 "
 "
 "
 "
 "
 "
 "
 "
 "
 "
 "
 "
 "
 "
 "
 "
 "
 "
 "
 "
 "
 "
 "
 "
 "
 "
 "
 "
 "
 "
 "
 "
 "
 "
 "
 "
 "
 "
 "
 "
 "
 "
 "
 "
 "
 "
 "
 "
 "
 "
 "
 "
 "
 "
 "
 "
 "
 "
 "
 "
 "
 "
 "
 "
 "
 "
 "
 "
 "
 "
 "
 "
 "
 "
 "
 "
 "
 "
 "
 "
 "
 "
 "
 "
 "
 "
 "
 "
 "
 "
 "
 "
 "
 "
 "
 "
 "
 "
 "
 "
 "
 "
 "
 "
 "
 "
 "
 "
 "
 "
 "
 "
 "
 "
 "
 "
 "
 "
 "
 "
 "
 "
 "
 "
 "
 "
 "
 "
 "
 "
 "
 "
 "
 "
 "
 "
 "
 "
 "
 "
 "
 "
 "
 "
 "
 "
 "
 "
 "
 "
 "
 "
 "
 "
 "
 "
 "
 "
 "
 "
 "
 "
 "
 "
 "
 "
 "
 "
 "
 "
 "
 "
 "
 "
 "
 "
 "
 "
 "
 "
 "
 "
 "
 "
 "
 "
 "
 "
 "
 "
 "
 "
 "
 "
 "
 "

 "
 "

 "

 "

 "

 "

 "

 "

 "

 "

 "

 "

 "

 "

 "

 "

 "

 "

 "

 "

 "

 "

 "

 "

 "

 "

 "

 "

 "

 "

 "

 "

 "

 "

 "

 "

 "

 "

 "

 "

 "

 "

 "

 "

 "

 "

 "

 "

 "

 "

 "

 "

 "

 "

 "

 "

 "

 "

 "

 "

 "

 "

 "

 "

 "

 "

 "

 "

 "

 "

 "

 "

 "

 "

 "

 "

 "

 "

 "

 "

 "

 "

 "

 "

 "

 "

 "

 "

 "

 "

 "

 "

 "

 "

 "

 "

 "

 "

 "

 "

 "

 "

 "

 "

 "

 "

 "

 "

 "

 "

 "

 "

 "

 "

 "

 "

V Bottom

V L "Front"

Image: Contract of the second second seco

🗸 🗖 "Тор"

🗸 📶 "Right"

V & "Isometric"

🗸 🛃 "Trimetric" (Work

Name 🔺

#### Limitations

NOTE:

SHERPA

- Some Drafting Dimensions do not have an associated PMI type. See List:
  - Approximate dimensions
  - Projected dimensions

1. MATERIAL: 6061-T6 AL

2. FINISH: ELECTROLESS NICKEL

DIMENSIONS NOT ON DRAWING.

3. REFER TO 3D MODEL FOR

- Manually edited dimensions
- Balloon notes created using shapes other \_ than a circle.

- Target Point symbols
- Intersection symbols

А

6 X 1/4-20 ↓ .875

- Crosshatch & Area Fill symbols
- Some User Defined Symbols
- Bold Circle, Circular, Symmetrical & 2D Centerlines
- Offset Center Point symbols
- Break and foreshortening symbols

OVERWRITTEN

- Tables including Tabular notes, Parts Lists, Hole Tables and Bend Tables
- Embedded images

А

Sheet Zone annotation.

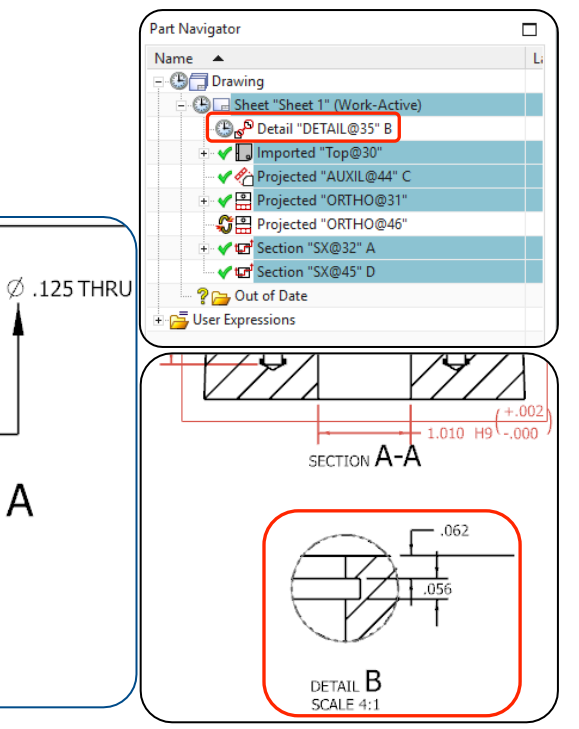

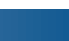

# **Settings File**

• Default settings file is located in your install directory:

 $\label{eq:convert} $$ UGII_BASE_DIR \ ugii\ onvert ToPmi\ onvert ToPmi Options. def$ 

- Use this file to establish conversion settings such as:
  - Log file folder location
  - Action on Errors
  - Number Error Limit
  - Conversion of annotations in views
  - Add a prefix to views
  - Many others and examples given in the file.
- The Settings File should be used for batch processing.

| C:\Sier                               | mens\NX                                                                                                    | 110\UGII\convertToPmi\convert                   | ToPmiOptio                                               | ns.def - Notepad++ — 🗆 X                                                                                                    |          |  |  |  |
|---------------------------------------|----------------------------------------------------------------------------------------------------|-------------------------------------------------|----------------------------------------------------------|----------------------------------------------------------------------------------------------------|----------|--|--|--|
| File Edit                             | Search                                                                                                    | View Encoding Language                          | Settings                                                 | Tools Macro Run Plugins Window ? X                                                                                                    |          |  |  |  |
| o 🖆 🖻                                 |                                                                                                    | ,                                               | c   68 * <u>8</u>                                        |                                                                                                    |          |  |  |  |
| 😑 convert T                           | oPmiOptio                                                                                                    | ins.def 🔀                                       |                                                          |                                                                                                    |          |  |  |  |
| 1                                     | <pre><rr><?xml version="1.0" encoding="UTF-8" standalone="yes"?></rr></pre>                                                                                               |                                                 |                                                          |                                                                                                    |          |  |  |  |
| 3                                     | 1</th <th>ALIA Date/time created</th> <th>1: 29-Ja</th> <th>n-2015 09:54:41&gt;</th> <th></th>                                                                            | ALIA Date/time created                          | 1: 29-Ja                                                 | n-2015 09:54:41>                                                                                                    |          |  |  |  |
| 4                                     | </th <th>Copyright</th> <th>c (c) 201</th> <th>5 Siemens Product Lifecycle Management Software Inc&gt;</th> <th></th>                                                     | Copyright                                       | c (c) 201                                                | 5 Siemens Product Lifecycle Management Software Inc>                                                                                                    |          |  |  |  |
| 5                                     | </th <th>Ţ</th> <th>Jnpublish</th> <th>hed - All rights reserved&gt;</th> <th></th>                                                                                       | Ţ                                               | Jnpublish                                                | hed - All rights reserved>                                                                                                    |          |  |  |  |
| 7                                     | </th <th>DESCRIPTION</th> <th></th> <th>&gt;</th> <th></th>                                                                                                    | DESCRIPTION                                     |                                                          | >                                                                                                    |          |  |  |  |
| 8                                     | </th <th>&gt;</th> <th></th> <th></th> <th></th>                                                                                                    | >                                               |                                                          |                                                                                                    |          |  |  |  |
| 9                                     | </th <th>hat contains parameters that initialize member&gt;</th> <th></th>                                                                                                | hat contains parameters that initialize member> |                                                          |                                                                                                    |          |  |  |  |
| 11                                    | </th <th>&gt;</th> <th>in one e</th> <th>Sincision process.</th> <th></th>                                                                                                | >                                               | in one e                                                 | Sincision process.                                                                                                    |          |  |  |  |
| 12                                    | </th <th>To activate a Keywo</th> <th>ord, unco</th> <th>mment it and assign it a value&gt;</th> <th></th>                                                                | To activate a Keywo                             | ord, unco                                                | mment it and assign it a value>                                                                                                    |          |  |  |  |
| 13                                    | </th <th>&gt; Keywords include :</th> <th>📔 C:\S</th> <th>Siemens\NX110\UGII\convertToPmi\convertToPmiOptions.def - Notepad++</th> <th>×</th>                             | > Keywords include :                            | 📔 C:\S                                                   | Siemens\NX110\UGII\convertToPmi\convertToPmiOptions.def - Notepad++                                                                                                    | ×        |  |  |  |
| 15                                    | </th <th>&gt;</th> <th>File Ec</th> <th>dit Search View Encoding Language Settings Tools Macro Run Plugins Window ?</th> <th>х</th>                                       | >                                               | File Ec                                                  | dit Search View Encoding Language Settings Tools Macro Run Plugins Window ?                                                                                                    | х        |  |  |  |
| 16                                    | </th <th>MULTI_CAD_ASSEMBI</th> <th>Y 🕞 🚽</th> <th>🗄 🗠 🗞 🕼   X 🖄 🍿   O   C   m 🍬   4   4   15   15   1   16   18   10   10   10   10   10   10   10</th> <th>• = · ·</th> | MULTI_CAD_ASSEMBI                               | Y 🕞 🚽                                                    | 🗄 🗠 🗞 🕼   X 🖄 🍿   O   C   m 🍬   4   4   15   15   1   16   18   10   10   10   10   10   10   10                                                                                                    | • = · ·  |  |  |  |
| 17                                    | </th <th>SOURCE PART NAME_ATTE</th> <th>Al E conve</th> <th>ert ToPmiOntions def 🔀</th> <th></th>                                                                         | SOURCE PART NAME_ATTE                           | Al E conve                                               | ert ToPmiOntions def 🔀                                                                                                    |          |  |  |  |
| 19                                    | </th <th>JT_GEOMETRY_TOLE</th> <th>A 223</th> <th></th> <th><u>^</u></th>                                                                                                 | JT_GEOMETRY_TOLE                                | A 223                                                    |                                                                                                    | <u>^</u> |  |  |  |
| 20                                    | </th <th>LOC FILE FOLDED</th> <th>224</th> <th><!-- Allowed Values - Yes / No--></th> <th></th>                                                                           | LOC FILE FOLDED                                 | 224                                                      | Allowed Values - Yes / No                                                                                                    |          |  |  |  |
| 21                                    | </th <th>STORE LOG FILE IN</th> <th>225</th> <th><!-- Example:--></th> <th></th>                                                                                          | STORE LOG FILE IN                               | 225                                                      | Example:                                                                                                    |          |  |  |  |
| 23                                    | </th <th>ACTION_ON_ERRORS</th> <th>226</th> <th><pre><!-- DIMENSION = Yes--> <!-- NOTE = Yes--></pre></th> <th></th>                                                      | ACTION_ON_ERRORS                                | 226                                                      | <pre><!-- DIMENSION = Yes--> <!-- NOTE = Yes--></pre>                                                                                                    |          |  |  |  |
| 24                                    | </th <th>NUMBER_ERROR_LIMI</th> <th>T 228</th> <th><!-- FEATURE_CONTROL_FRAME = Yes--></th> <th></th>                                                                     | NUMBER_ERROR_LIMI                               | T 228                                                    | FEATURE_CONTROL_FRAME = Yes                                                                                                    |          |  |  |  |
| 25                                    | </th <th>SECTION GEOMETRY</th> <th>229</th> <th><!-- DATUM_FEATURE_SYMBOL = Yes--></th> <th></th>                                                                         | SECTION GEOMETRY                                | 229                                                      | DATUM_FEATURE_SYMBOL = Yes                                                                                                    |          |  |  |  |
| 27                                    | </th <th></th> <th>230</th> <th><pre><!-- DATUM_TARGET = Yes--> <!-- BALLOON = Yes--></pre></th> <th></th>                                                                |                                                 | 230                                                      | <pre><!-- DATUM_TARGET = Yes--> <!-- BALLOON = Yes--></pre>                                                                                                    |          |  |  |  |
| 28                                    | </th <th>INCLUDE SHEET NAM</th> <th>1E 232</th> <th><!-- SURFACE_FINISH_SYMBOL = Yes--></th> <th></th>                                                                    | INCLUDE SHEET NAM                               | 1E 232                                                   | SURFACE_FINISH_SYMBOL = Yes                                                                                                    |          |  |  |  |
| 🖏 Mo                                  | del Vie                                                                                                    | ews                                             | 233                                                      | WELD_SYMBOL = Yes                                                                                                    |          |  |  |  |
| · · · · · · · · · · · · · · · · · · · | "Ba                                                                                                    | ack"                                            | 234                                                      | <pre><!-- COSIOM_SIMBOL = Yes--> <!-- CENTER LINE = Yes--></pre>                                                                                                    |          |  |  |  |
|                                       | Bo "Bo                                                                                                    | ottom"                                          | 236                                                      | USER_DEFINED_SYMBOL = Yes                                                                                                    |          |  |  |  |
|                                       |                                                                                                    | ont"                                            | 237                                                      | <pre><!----> <!-- ANNOTATION TYPE FND must be added at the end of list--></pre>                                                                                                    |          |  |  |  |
|                                       |                                                                                                    | ont                                             | 239                                                      | ###01#110# TFE_END must be added at the end of Tist                                                                                                    |          |  |  |  |
| ~                                     | & "Iso                                                                                                    | ometric"                                        | 240                                                      | <pre>Function name="DrawingToPMI"&gt;</pre>                                                                                                    |          |  |  |  |
| · · · · · · · · · · · · · · · · · · · | 🗋 "Le                                                                                                    | eft"                                            | 241                                                      | <pre><setting name="MULTI_CAD_ASSEMBLY"></setting></pre>                                                                                                    |          |  |  |  |
| + •                                   | 🔗 "М                                                                                                    | BD_AUXIL_44"                                    | 243                                                      | -                                                                                                    |          |  |  |  |
| +                                     | а́а́ "М                                                                                                    | BD DETAIL 35"                                   | 244                                                      | <pre>Setting name="JT PART NAME ATTRIBUTE"&gt;</pre>                                                                                                    |          |  |  |  |
|                                       |                                                                                                    |                                                 | 245                                                      | cad_partname                                                                                                    |          |  |  |  |
| + V WBD_ORTHO_31                      |                                                                                                    | 247                                             | <pre>Setting name="SOURCE_PART_NAME_ATTRIBUTE"&gt;</pre> |                                                                                                    |          |  |  |  |
| + 🗸                                   | ф "М                                                                                                    | BD_SX_32"                                       | 248                                                      | <value>SourceCADFile</value>                                                                                                    |          |  |  |  |
| ÷. 🗸                                  | 률 "М                                                                                                    | BD_SX_45"                                       | 249                                                      | <pre></pre> <pre></pre> |          |  |  |  |
| +                                     | 🧭 "М                                                                                                    | BD Sheet 1"                                     | 251                                                      | <value>0.000000001</value>                                                                                                    |          |  |  |  |
|                                       |                                                                                                    |                                                 | 252                                                      |                                                                                                    | × 1      |  |  |  |
| ~                                     | E RI                                                                                                    | gnt                                             | <                                                        |                                                                                                    | >        |  |  |  |
| + 🗸                                   | "To                                                                                                    | op"                                             | eXtensib                                                 | le Markup L length : 17,517 lines : 358 Ln : 17 Col : 102 Sel : 0 0 Windows (CR LF) UTF-8-BOM                                                                                                    | INS      |  |  |  |
|                                       | <b>a</b>                                                                                                    |                                                 |                                                          |                                                                                                    |          |  |  |  |

5

# **Settings within Dialog**

- In addition to the settings file, you can set up a conversion based on the needs of the drawing in front of you.
- These settings can be edited in an ad hoc fashion to experiment with results or to target specific dimension and annotation types.

|                                          | Convert to PMI Settings                   | s                                        | ບ          | X |
|------------------------------------------|-------------------------------------------|------------------------------------------|------------|---|
|                                          | Find                                      |                                          |            |   |
|                                          | Conversion Process<br>Views<br>Annotation | Conversion Options File                  | ^          | ^ |
| General                                  | ^                                         | Save Settings to File                    |            |   |
| Convert Annotation in Views              |                                           |                                          | 1          |   |
| Section Geometry Tolerance               | 1e-010 in 👻                               | Save                                     |            |   |
| Model View Name                          | ^                                         | Conversion                               | ^          |   |
| Prefix                                   | MBD                                       | Multi-CAD Assembly                       |            |   |
| Include Sheet Name                       |                                           | JT Part Name Attribute CAD_PARTNAME      |            |   |
| Include Sheet Number                     |                                           | Source Part Name Attribute SourceCADFile |            |   |
| Separator                                |                                           | JT Geometry Tolerance 1e-010 in          | Ŧ          |   |
| Display                                  | ^                                         |                                          | •          |   |
| Rendering Style                          |                                           | Edda:                                    | ~          |   |
| Shaded                                   |                                           | ci\temp                                  |            |   |
| <ul> <li>Drawing View Setting</li> </ul> |                                           | Store Log file in Teamcenter             |            |   |
| Crosshatching                            | ^                                         |                                          |            |   |
| Apply Crosshatch in Converted Section    | View Included Annotation                  | Error Handling                           | ^          |   |
| Apply Assembly Crosshatching in Con      | verter Annatation Turns                   | tion on Errors Skip Object and Continue  | 2 <b>-</b> |   |
|                                          | Ralloon                                   | ror Limit                                | 10         |   |
|                                          | Center Line                               | General                                  |            |   |
|                                          | Custom Symbol                             | Preserve Hidden Status                   |            |   |
|                                          | Datum Feature Symbol                      | Preserve Drafting Layer                  |            |   |
|                                          | 🗹 Datum Target                            | Convert to Original Model View           |            |   |
|                                          | Dimensions                                | Units                                    |            |   |
|                                          | Feature Control Frame                     | Use Target Part                          |            |   |
|                                          | Mote Note                                 | O Use Source Part                        |            |   |
|                                          | Surface Finish Symbol                     | Equal Dimension Tolerance 1e-010         | ir         | 1 |
|                                          | User Defined Symbols                      |                                          |            |   |
|                                          |                                           | Included Annotation                      |            |   |

### **Convert to PMI Report**

- A detailed report of the conversion is saved within the part file where it remains until it is manually deleted.
- Access the report by displaying part properties. File > Properties. The Converted Drawing Item tab will be visible once the PMI application is started.
- You can also open the Conversion Report by Right Clicking the Work view and select **Open Conversion Report**.

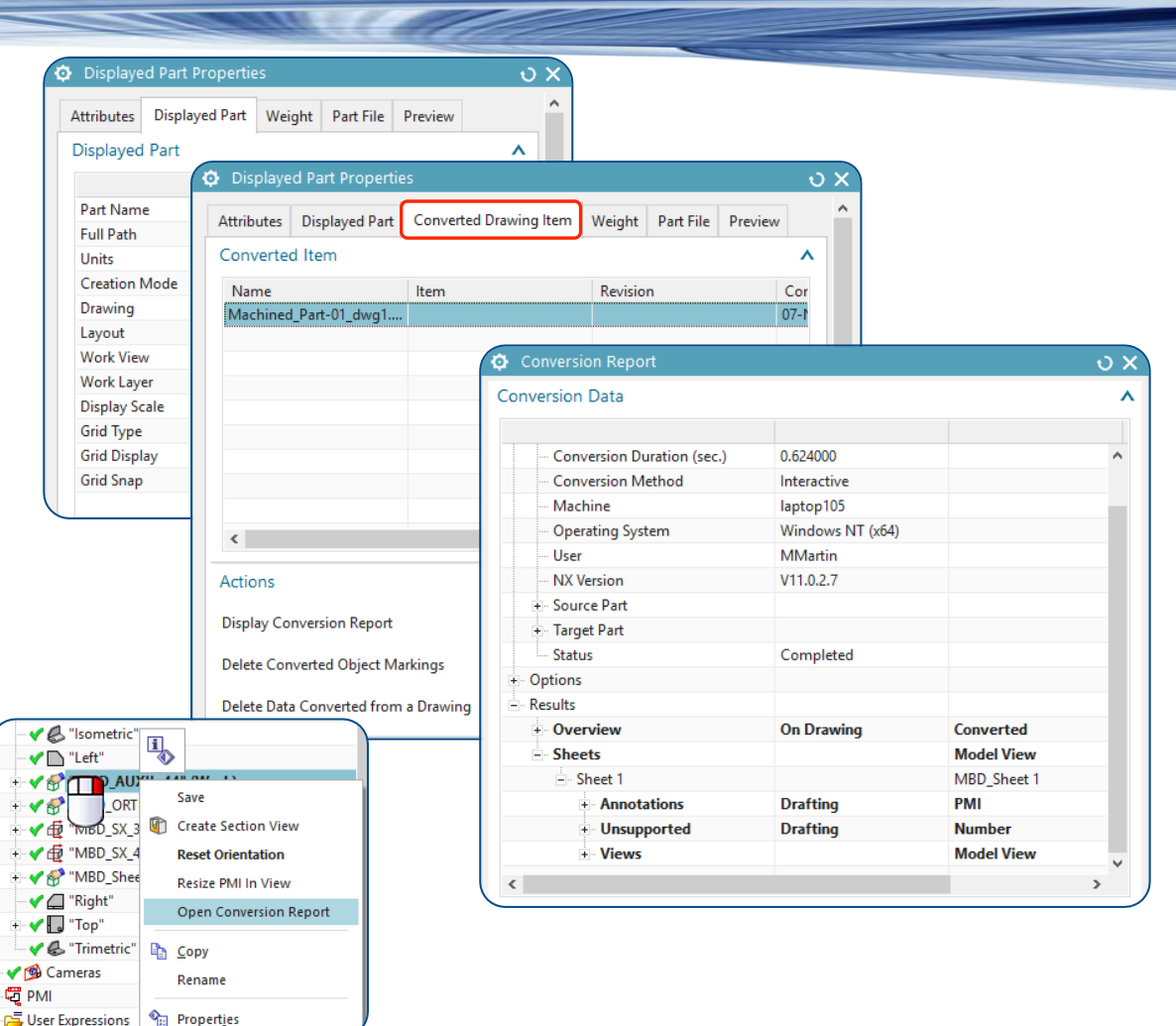

### **Batch Processing**

- Without starting NX, you can convert many drawings or very large drawings during off-peak hours.
- The ConvertToPMI program does the following:
  - Load a part or assembly and its components with specific load options.
  - Validates a configuration file location if specified.
  - Validates load options file location if specified
  - Converts all sheets, views and annotation from a drawing to a master part or an alternate target assembly if specified.
  - Saves the target master or assembly.
  - Closes all parts
  - Generates a log file

#### Command Prompt

c) 2017 Microsoft Corporation. All rights reserved.

:\Users\MMartin>cd c:\Siemens\NX110\NXBIN

::\Siemens\NX110\NXBIN>ConvertToPMI.exe -help Conversion log file - C:\Users\MMartin\AppData\Local\Temp\ConvertToPMI\_-hel D\_20171107085615674.log

:\Siemens\NX110\NXBIN>

ConvertToPMI.exe D:\parts\nx\123456\_dwg.prt -TA D:\parts\nx\TargetAssembly.prt

×

#### Processing User Inputs.

#### ConvertToPMI Help:

[<drawing>] : Convert the Drawing Contents to 3D for the specified part file <drawing>. For Teamcenter give CLI spec of the drawing part CLI spec format : @DB/<MFK ID>/<rev id>, Use fnd0partIdentifier property on item in teamcenter to get MFK ID [-config <config.def>] : Conversion options file path input for conversion operation [-LO <load options file>]: Load options file. If not specified the ConvertToPMI load options.def file shipped with the installation will be used. [-TC] : To process in Teamcenter. [-u=<username> : Teamcenter username. This option is applicable for Teamcenter mode only. [-p=<password>] : Teamcenter password. This option is applicable for Teamcenter mode only. [-TA <filename>] : Specification for the target Assembly if used. [-NAME name] : If specified, indicates the target part is saved as a new Item/Rev and specifies the item name. [-NUMBER number : If specified, indicates the target part is saved as a new Item/Rev and specifies the item number. If "ASSIGN", system will assign new number. [-REV <revision>] : If specified without item name and number, just a new revision of the target part. If "ASSIGN", system will assign new revision.

### What to Convert?

- You can Convert to PMI if you are programming parts in NX CAM to extract:
  - Dimensional Tolerance
  - Surface Finish
  - Thread information such as type, pitch, length.
- Should you convert everything? Generally no. Model Based Definition or MBD can more easily work with "reduced dimensions" as the 3D model geometry is the master. All non-dimensioned features should be referred to the 3D model.
- Convert to PMI will be a business process. How to handle released components. Convert on an As needed basis, when the model is revised, etc.

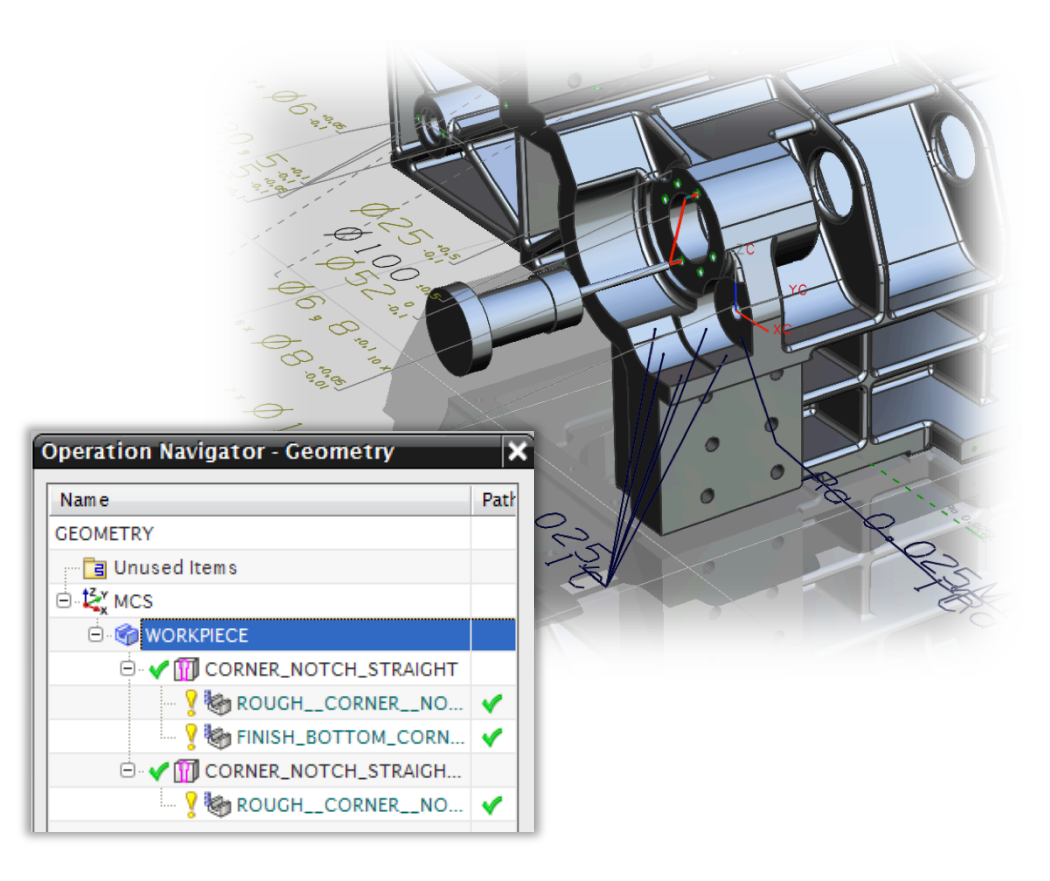

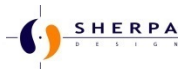

SIEMENS PLM SOFTWARE PLUS TECHNICAL SUPPORT FROM GUYS WITH ACTUAL TECHNICAL EXPERIENCE

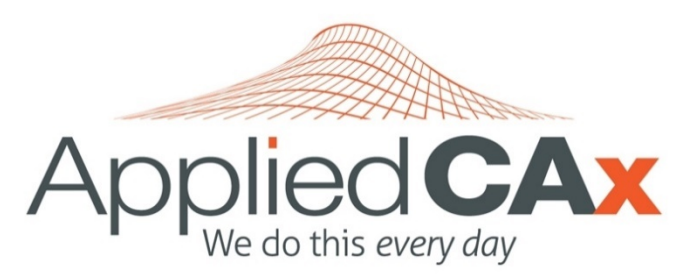

NX software sales and support / training

CAD/CAM/CAE

design / manufacturing

engineering / analysis / data management

- Femap and Nastran Analysis
- CAD, CAM and Femap Training
- FEA Services
- CAM Programming Services
- Post-Processor Development
- Tooling and Fixture Design
- Advanced Part Modeling
- Customized Training

# www.appliedcax.com